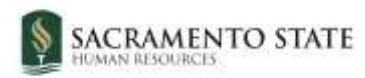

# **CHRS** Recruiting

Initiating an Offer Card – Unit 11

| Contents                                           |    |
|----------------------------------------------------|----|
| Introduction                                       | 2  |
| Definitions                                        | 2  |
| Create an offer                                    | 4  |
| About the Offer card                               | 4  |
| When to create an offer                            | 4  |
| How to create an offer                             | 4  |
| Complete the Offer card                            | 5  |
| How to complete the Offer card                     | 6  |
| Offer card – Position Details section 1            | 7  |
| Offer card – Position Details section 2            | 8  |
| Offer card – Budget Details                        | 9  |
| Offer card – Salary and compensation               | 10 |
| Offer card – Faculty / R03 Details                 | 12 |
| Offer card – Education and License Verification    | 12 |
| Offer card – Employment Checks                     | 12 |
| Offer card – Onboarding                            | 13 |
| Offer Progress                                     | 15 |
| Offer card – Approval Process                      | 16 |
| Offer card – Submission                            | 16 |
| What happens next/Submitting Recruitment Documents | 16 |
| Revise an offer                                    | 17 |
| How to Revise an offer                             | 17 |
| Free a position after a declined offer             | 17 |
| When to free a position                            | 17 |
| How to free the position                           | 18 |
| How to create another position                     | 19 |
| Approval                                           | 19 |
| What happens next                                  | 19 |
| Appendix A: Exemption Requests                     | 20 |

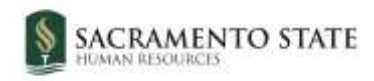

### **Introduction**

This guide shows you how to work with offers and make offers to selected applicants. Offers require an approval process and fields on the offer are used for PeopleSoft integration.

## **Definitions**

| Term                  | Definition                                                                                                    |
|-----------------------|----------------------------------------------------------------------------------------------------|
| Applicant<br>card     | The Applicant card is a complete summary of an applicant in the system, including their personal details and application history.                                                                                                    |
| Application<br>status | A single stage of a recruitment process. Campuses pre-determine their recruitment processes based on the type of recruitment. Application status identifies where an applicant is in that process.                                                                                                    |
|                       | Example: First Interview Successful.                                                                                                    |
| Job card              | The Job card initiates a requisition with specific and relevant details of the job, posting language and requirements, and includes an approval process with notifications and alerts to approvers. With a unique ID to represent each requisition, it facilities central information collection and tracking. The Job card also associates users to the requisition by their roles in the recruitment process, such as the Hiring Manager, HR/FA Representative (Recruiter), Search Committee Chair and other key team members. |
| Job code              | Job code is a four-digit number assigned to a specific classification based on CSU<br>Classification Standard. In CHRS Recruiting, it is also referred to as Employee<br>Classification. The field displays the classification title, and the Job No (number) box<br>displays the actual four-digit code.                                                                                                    |
|                       | Example: 1038                                                                                                    |
| Library               | A collection of documents and folders that exist in the CHRS Recruiting system. The library can contain such documents as interview guides, offer letters, and position descriptions.                                                                                                    |
| Merge field           | Merge fields are specific text strings that pull information directly from the system.<br>You can use merge fields to personalize bulk communications.                                                                                                    |
|                       | Example: Dear {FIRSTNAME} is shown in the communication preview. When the communication is sent, {FIRSTNAME} is replaced by the value of the applicant's first name.                                                                                                    |
| Offer card            | A form that is used for creating the official offer to the selected applicant. The Offer card requires an approval process.                                                                                                    |
| Offer status          | The offer status shows the progress of the offer through the offer approval process.                                                                                                    |
| PeopleSoft<br>HCM     | PeopleSoft CHRS is the Common Human Resources System. CHRS Recruiting (PageUp) is a separate system that ties in to CHRS via integration, so that records in the two systems are consistent.                                                                                                    |

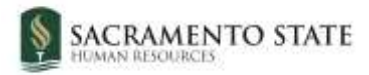

| Term               | Definition                                                                                                    |  |  |
|--------------------|----------------------------------------------------------------------------------------------------|--|--|
| Position<br>number | An eight-digit number associated with a position that is generated in CHRS. Position numbers are attached to positions when they are imported from PeopleSoft into                      |  |  |
|                    | PageUp. In PageUp, Positions numbers start with a campus two-letter code.                                                                                                    |  |  |
|                    | Example: SA-00027198.                                                                                                    |  |  |
|                    | (SA is the campus code for Sacramento.)                                                                                                    |  |  |
| Provisioning       | A PageUp feature that you use to order equipment, access, hardware, and software needed for a new hire. For physical items, provide an address for where the items are to be delivered. |  |  |

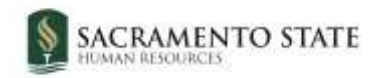

### **Create an offer**

To prepare an offer for approval, you need to do the following tasks:

- Create an offer
- Complete the Offer card
- Select an offer approval process

#### About the Offer card

The Offer card, like the Job card, is a form that is used across the CSU system. The Offer card is organized into sections to help separate fields that are related to CSU employee positions.

Because new hires must be recorded in CHRS, information in PageUp must be synchronized with PeopleSoft. Fields must be completed correctly or the integration can fail.

When you create the offer for the first time, you should open the Offer card by using an application status change. To trigger the offer card, you must change the selected candidate's application status to **Prepare Offer to Extend.** 

After you create the offer, the Offer card is more easily accessed through the Applicant card by clicking the Offer status link.

#### When to create an offer

• After you have decided on a finalist to offer the job

#### How to create an offer

You access the Offer card through the Offer status link on the Applicant card. However, when you are preparing the offer for the first time, you do this by changing the application status.

1. Open the **View applications** page for the job.

| Test Psychology TA 0<br>Requisition Number: 543358 - Creation S | tep 27, 2024 + Status: Approved + Owner Pat Hughes |                                         |           | C Add        | View applicant |
|-----------------------------------------------------------------|----------------------------------------------------|-----------------------------------------|-----------|--------------|----------------|
| Position Info<br>Requisition information                        |                                                    |                                         |           |              |                |
| Open positions                                                  | Vite care care care                                | REQUISITION INFORMATION                 |           |              |                |
| Requisition details                                             | -                                                  |                                         |           |              |                |
| job details                                                     | Internal Team:                                     | SA-Psychology - 58600                   | ¥.        |              |                |
| Position designation                                            | Recruitment Process:*                              | SA-Unit 11 Academic Student Employee Re | .*        |              |                |
| Budget details                                                  | Application Form:                                  | SA-Unit 11 Application                  | · Proview | w Question L | ibrary         |
|                                                                 |                                                    |                                         |           |              |                |

2. Click the status of the candidate you would like to prepare the offer for.

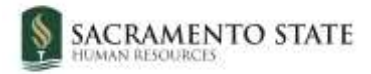

| 1 Test Psychol    | ogy TA (543358) |                        |            |           |
|-------------------|-----------------|------------------------|------------|-----------|
| Search Results    |                 |                        |            |           |
| Submittee         | Status          | Applicant No Pref Name | First name | Last name |
| 🛛 💭 💭 Nov 1, 2024 | New Application | 816783                 | Sally      | Sunday    |

3. Change the status to **Prepare Offer to Extend and click "Next."** The Confirm status change window will popup. **Click "Move Now**" on the Confirm status change popup window. The offer is created with some fields pre-populated with information from the job requisition.

| uren uhhu                              | cation                                                                                                    |
|----------------------------------------|----------------------------------------------------------------------------------------------------|
| Departme                               | nt Review                                                                                                    |
| Interview                              |                                                                                                    |
| Exemption                              | Request Needed                                                                                                    |
| Exemption                              | Request Submission                                                                                                    |
| Exemption                              | Request Approved                                                                                                    |
| Prepare O                              | ffer to Extend                                                                                                    |
| Internatio<br>Internatio<br>Accurate E | hal Student-Social Security Card Ne<br>hal Student-Background Check Req<br>ackground - Background Check Ini<br>Jackground - Background Check Pe |

### **Complete the Offer card**

You must complete the Offer card before you can submit the offer for approval.

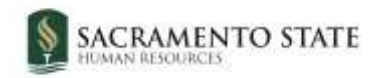

### How to complete the Offer card

1. Complete the fields on the Offer card by using the following screen captures and data tables.

Offer card - Personal, Job, Offer details sections

| Personal de                                                                                                    | etails                                                                                                    |                                                                                                    |                                                                                 |                                                               |                                                        |
|----------------------------------------------------------------------------------------------------|----------------------------------------------------------------------------------------------------|----------------------------------------------------------------------------------------------------|---------------------------------------------------------------------------------|---------------------------------------------------------------|--------------------------------------------------------|
| Address:                                                                                                    | 123 Fake Street<br>Sacramento, California<br>95826, United States                                                                                                    |                                                                                                    | Phone: 916555223                                                                | 3                                                             |                                                        |
| E-mail:<br>Applicant No:<br>View profile                                                                                              | hornethire+SallySunday@gmail.com<br>816783                                                                                                    |                                                                                                    | This info is f<br>applicant p                                                   | from the<br>rofile.                                           |                                                        |
| <ul> <li>Current or</li> <li>For assistant</li> <li>PLEASE NOTE</li> <li>Once the selection, do r</li> <li>correct Emplois</li> </ul> | previous employee details<br>nce completing this section, please r<br>:<br>ction is made and the Offer card is "Si<br>not move forward please contact your<br>yee number from your campus' Peop | review the instructions: Emp<br>aved/Submitted", the selection<br>r Campus Configuration Adm<br>pleSoft environment. | loyee Profile Link Instr<br>on cannot be edited by<br>inistrator to submit a "H | ructions Job Aid<br>system users. In t<br>High Impact" JIRA t | he event of an incorrect<br>licket, which includes the |
| Select current<br>active<br>employee<br>only:<br>Employee:                                                                            |                                                                                                    | 9.0                                                                                                    | DO NOT<br>INFORM<br>THIS FIE                                                    | ENTER<br>ATION INTO<br>LD.                                    |                                                        |

The Personal details, Job details, and Offer details sections are pre-populated. You cannot edit most of them. The values for these fields are drawn from the Job card and Applicant card. If there are multiple vacancies on the job card, you are able to select which one you want for the specific candidate you are working on.

| Approval status                   | Pending       |             |
|-----------------------------------|---------------|-------------|
| Recruiter;                        | Brie Kline    |             |
| Date entered                      | Mar 7, 2025,  | 10:17 am    |
| Application source                | Internet - Mo | nster       |
| Positions                         |               |             |
| Position ne:                      |               | Type:       |
| Psychology ISA<br>Position ne: SA | - 1857        | Replacement |
| Psych TOHNG ASI                   | C-AK          | Replacement |
| Exelbin no. 3A                    | - 10005963    |             |
| Paych TCHING ASI                  | C-AF          | Replacement |
| Pawaan na. 16                     | - 5000000     |             |
| · Payon TCHNIG ASI                | C-Alf         | Replacement |
| Promon on EX.                     | modules -     |             |

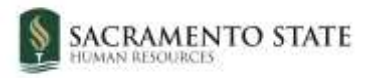

## Offer card – Position Details section 1

|            |    |                          |                                         | POSITION DETAILS                           |
|------------|----|--------------------------|-----------------------------------------|--------------------------------------------|
|            |    |                          |                                         |                                            |
|            | 1  | Job Code/Employee Class: | Teaching Associate AY                   | Q 🖉                                        |
|            |    |                          | Job Code: 2354                          | × .                                        |
|            | 2  | Auxiliary Hire:*         | 🔾 Yes 🔎 No                              |                                            |
|            | 2  |                          | Selecting 'Yes' will exclude this new h | hire from the PeopleSoft integration file. |
|            | 5  | Hiring Type:             | Student (Other)                         |                                            |
|            | 4  | Start date:*             | Ē                                       |                                            |
|            | 5  | End date if applicable:  | Ē                                       |                                            |
| 6          |    | Probation End Date:      | İ                                       |                                            |
|            | 7  | FTE:                     | .200000                                 |                                            |
| 8          |    | Hours Per Week:          | 8                                       |                                            |
|            | 9  | FLSA Status:             | Non-Exempt                              |                                            |
| 10         |    | Union:                   | Academic Student Employees (UAW)        |                                            |
| ſ          | 11 | Union Language:          |                                         |                                            |
| 1          | 2  | •                        |                                         |                                            |
| <b>ل</b> م |    | Mandated Reporter:       | Not mandated                            |                                            |
|            | 13 | NCAA:                    | 🔾 Yes 🔘 No                              |                                            |

| # | Field                         | Information                            |                                      |                                     |                                 |
|---|-------------------------------|----------------------------------------|--------------------------------------|-------------------------------------|---------------------------------|
| 1 | Job<br>Code/Employee<br>Class | The job code is a blue box to view     | uto populated from information about | n the job card.<br>this job code.   | You can expand the              |
|   |                               | Job Code/Employee Class:               | Teaching Associate AY                | Q d                                 |                                 |
|   |                               |                                        | Job Code: 2354                       | <u>^</u>                            |                                 |
|   |                               |                                        | Job Family: FAC                      | Family: FAC                         |                                 |
|   |                               |                                        | Union Code: R11                      |                                     |                                 |
|   |                               |                                        | CompFreq: M                          |                                     |                                 |
|   |                               |                                        | Job Function: TA                     |                                     |                                 |
| 2 | Auxiliary Hire*               | This field is auto<br>checked, as we d | populated from the                   | e job card. "No<br>/ positions in P | o" should always be<br>Page Up. |

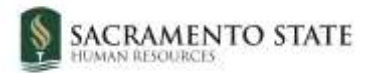

| #  | Field                  | Information                                                                                                    |
|----|------------------------|----------------------------------------------------------------------------------------------------|
| 3  | Hiring Type            | This field is auto populated from the job card.                                                                                                    |
| 4  | Start date:*           | Use the calendar to enter the tentative start date. This date drives the<br>new hire onboarding tasks. (This date may be changed by the Office of<br>Graduate Studies or Student Employment Office once the offer has been<br>accepted) |
| 5  | End date:              | Enter the end date of this appointment.                                                                                                    |
| 6  | Probation End<br>Date: | Leave blank.                                                                                                    |
| 7  | FTE:                   | This field is auto populated from the job card. Full-time equivalence: Enter a decimal value from 0 to 1. Example: 20 hours/week is 0.5 FTE.                                                                                            |
| 8  | Hours Per Week         | This field is auto populated from the job card.                                                                                                    |
| 9  | FLSA Status:           | This field is auto populated from the job card.                                                                                                    |
| 10 | Union                  | Select the union from the drop-down menu. Select "Academic Student Employees (UAW)                                                                                                    |
| 11 | Union Language         | Leave blank                                                                                                    |
| 12 | Mandated<br>Reporter   | This field is auto populated from the job card.                                                                                                    |
| 13 | NCAA                   | If Yes, then campuses would need to provide language in offer letters via<br>Offer Template for applicable NCAA appointments.                                                                                                    |

## Offer card – Position Details section 2

|   | Offer de                                     | tails        |         |                                                                                                    | Ð          |
|---|----------------------------------------------|--------------|---------|----------------------------------------------------------------------------------------------------|------------|
| 1 | Sensitive Position:<br>Conflict of Interest: |              | Select  | •                                                                                                    |            |
| 2 |                                              |              | None    |                                                                                                    |            |
| 3 | Concur                                       | rent Hire:   | O Yes   | O No                                                                                                    |            |
| 4 | Rehired                                      | d Annuitant: | O Yes   | O No                                                                                                    |            |
|   | #                                            | Field        |         | Information                                                                                                    |            |
|   | 1 Sensitive P                                |              | osition | If the student employee will need a background check or live scan<br>because they have access to level 1 data, contact with minors, crimina<br>records or medical information, please select the third option in the d<br>down menu that indicates it is a sensitive position. | ıl<br>rop- |

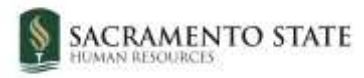

| ł | ŧ                      | Field              | Information                                                                                                    |
|---|------------------------|--------------------|----------------------------------------------------------------------------------------------------|
|   | 2 Conflict of Interest |                    | Designates whether the applicant must complete a Conflict of Interests form and attend training. For Unit 11 hiring, select "None." |
|   | 3                      | Concurrent Hire:   | Select <b>Yes</b> if the applicant is going to be working multiple positions concurrently.                                          |
| 4 | 1                      | Rehired Annuitant: | Select <b>No.</b> No Unit 11 employee should be a retired annuitant.                                                                |

## Offer card – Budget Details

|   |                                       |                                                                | BUDGET DETAILS |  |  |  |
|---|---------------------------------------|----------------------------------------------------------------|----------------|--|--|--|
| 1 | Budget/Chart<br>field/Account string: | 601303 TESSS 38600                                             |                |  |  |  |
| 2 | Pay Plan:                             | AY                                                             |                |  |  |  |
| 3 | Pay Plan Months Off:                  | L                                                              |                |  |  |  |
| 4 | Salary Range/Grade/Step:*             | 2354-MASTER'S PROGRAM-Grade                                    | 9.0            |  |  |  |
|   |                                       | Minimum: \$ 3,245.00<br>Maximum: \$ 7,598.00<br>Pay Frequency: |                |  |  |  |
| 5 | Anticipated Hiring Range:             | 649.00 per month                                               |                |  |  |  |

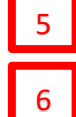

Anticipated Hiring Range: 649.00 per n Maximum budgeted amount:

| # | Field                                    | Information                                                                                                    |
|---|------------------------------------------|----------------------------------------------------------------------------------------------------|
| 1 | Budget/Chart<br>field/ Account<br>String | <b>This field is used by Budgets.</b> Enter chart string information including the Department, Fund, Program or Project, Class and % Distribution. |
| 2 | Pay Plan:                                | Select the applicable Pay Plan. For Unit 11 position, select "AY" for Academic Year.                                                               |
| 3 | Pay Plan Months<br>Off:                  | Leave blank.                                                                                                    |
| 4 | Salary<br>Range/Grade:*                  | This field is auto populated from the job card. The range selection is determined by the system- wide classification standards.                    |

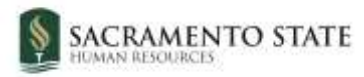

| # | Field                        | Information                                                                                                    |
|---|------------------------------|----------------------------------------------------------------------------------------------------|
| 5 | Anticipated Hiring<br>Range: | Use this field to specify the campus-specific hiring salary range. This is usually used by the Budget Office to determine if the offer can be approved or not. |
| 6 | Maximum<br>budgeted amount:  | This field is used by Budgets. Please leave blank.                                                                                                    |

## Offer card – Salary and compensation

|    |                                      | SALARY and COMPENSATION                                                                                                    |
|----|--------------------------------------|----------------------------------------------------------------------------------------------------|
|    |                                      |                                                                                                    |
| 1  | Base Pay Rate:*                      |                                                                                                    |
| 2  | Unit basis:*                         | Select                                                                                                    |
| 3  | Monthly Pay:                         |                                                                                                    |
| 4  | Annual salary:                       |                                                                                                    |
| 5  | Relocation:                          |                                                                                                    |
| 6  | Sign on bonus:                       |                                                                                                    |
| 7  | Other supplementary<br>compensation: |                                                                                                    |
| 8  | Salary notes:                        |                                                                                                    |
|    | Benefits Eligibility                 | Benefits eligibility is determined based on the appointment. To confirm benefits eligibility please see your benefits office for |
|    |                                      | further details.                                                                                                    |
| 9  | Benefits Eligible?:                  | O Yes 🖲 No                                                                                                    |
| 10 | Benefit Eligibility Details:         | Select *                                                                                                    |
| 11 | Auxiliary Benefits:                  |                                                                                                    |
|    |                                      |                                                                                                    |

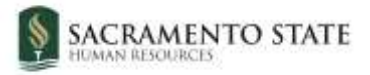

| #                                                                                                    | Field                                  | Information                                                                                                    |  |
|----------------------------------------------------------------------------------------------------|----------------------------------------|----------------------------------------------------------------------------------------------------|--|
| 1                                                                                                    | *Base Pay Rate:*                       | This field is required for all hires. Please enter the full time, monthly pay rate for GAs and TAs, and the hourly rate for ISAs. For example, if a TA will be paid \$649 per month at a 0.2 FTE, or 8 hours per week, enter \$3,245. CHRS will calculate the base pay rate multiplied by the FTE. $($3,245 \times 0.2 = $649)$ |  |
| 2 <b>*Unit basis:*</b> This field is required for all hires. Select the basis from the drop-d menu. Select "Monthly" for GAs and TAs, and Hourly for ISAs. |                                        |                                                                                                    |  |
| 3                                                                                                    | Monthly Pay:                           | The desired monthly pay for the position. Leave blank for ISAs.                                                                                                    |  |
| 4 Annual salary: Leave b                                                                                                    |                                        | Leave blank.                                                                                                    |  |
| 5                                                                                                    | Relocation:                            | Leave blank.                                                                                                    |  |
| 6                                                                                                    | Sign on bonus:                         | Leave blank.                                                                                                    |  |
| 7                                                                                                    | Other<br>supplementary<br>compensation | Enter if applicable. If not, leave blank.                                                                                                    |  |
| 8                                                                                                    | Salary Notes                           | Free text field designed to record any salary related information.                                                                                                    |  |
| 9                                                                                                    | Benefits Eligible                      | Select No.                                                                                                    |  |
| 10                                                                                                    | Benefit Eligibility<br>Details         | Do not make a selection                                                                                                    |  |
| 11                                                                                                    | Auxiliary Benefits                     | Leave blank.                                                                                                    |  |

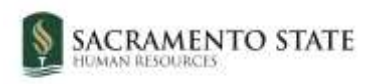

## Offer card – Faculty / R03 Details

|                                                  |        | FACULTY / | R03 DETAILS |  |  |
|--------------------------------------------------|--------|-----------|-------------|--|--|
| Rank:                                            | Select |           |             |  |  |
| Service Crea                                     | Select |           |             |  |  |
| Start Up Amount:                                 |        |           |             |  |  |
| Duration of Start Up<br>Funds:                   |        |           |             |  |  |
| Assigned/Release<br>Time (in terms of<br>WTU's): |        |           |             |  |  |
| Duration of<br>Assigned/Released<br>WTU:         |        |           |             |  |  |
| Contingent annual salary:                        |        |           |             |  |  |
| Contingent pay rate:                             |        |           |             |  |  |
| Term:                                            |        |           |             |  |  |
| Total Term Pay:                                  |        |           |             |  |  |
| Duration of<br>Appointment:                      | Selev  |           |             |  |  |
| Weighted Teaching<br>Units (WTU's):              |        |           |             |  |  |
| Faculty Fraction<br>Numerator                    |        |           |             |  |  |
| Faculty raction                                  |        |           |             |  |  |

This section is not applicable for Unit 11 offers. Please skip.

#### **Offer card – Education and License Verification**

This section is completed by Employment Services after the approval process. Please skip.

### **Offer card – Employment Checks**

This section is completed by Employment Services after the approval process. Please skip.

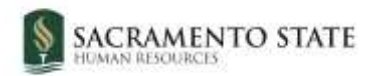

|                            | EMPLOYMENT CHECKS |   |
|----------------------------|-------------------|---|
| PRE-EMPLOYMENT             | CHECKS            |   |
| Background Check:          | 🔿 Yes 👩 No        |   |
| Background Check<br>Codes: | Select            | * |
| Pre-placement<br>physical: | 🔘 Yes 💿 No        |   |

## Offer card – Onboarding

|   |    |                        | ONBOARDING                        |   |
|---|----|------------------------|-----------------------------------|---|
|   | 1  |                        |                                   |   |
|   | -  | OfferType:*            | Hire                              | * |
|   | 2  | Pay Group:*            | Student Payroll (STU)             | Ŧ |
| ĺ | 3  | Offer Approval Type:*  | SA                                | ~ |
|   | 4  | Onboarding Form:       | Base New Employee Data Form_V2020 | ~ |
|   | 5  | Onboarding Portal:     | SA Onboarding Portal              | ~ |
|   | 6  | Onboarding workflow:   | SA-Unit 11 Onboarding Workflow    | ~ |
|   | 7  | Reports To:*           | Sharon Furtak-Nguyen 🔍 🍠          |   |
|   |    |                        | Email address: furtak@csus.edu    |   |
|   | 8  | Onboarding Delegate 1: | Sharon Furtak-Nguyen              |   |
|   |    |                        | Email address: furtak@csus.edu    |   |
|   | 9  | Onboarding Delegate 2: | Q 🍠                               |   |
|   |    |                        | No user selected.                 |   |
|   | 10 | Onboarding Delegate 3: | Pat Hughes 🔍 🍠                    |   |
|   |    |                        | Email address: pathughes@csus.edu |   |

| # | Field       | Information                                                                                                    |
|---|-------------|----------------------------------------------------------------------------------------------------|
| 1 | Offer Type* | Select from the drop-down menu. This field integrates with PeopleSoft<br>Job Data, Action/Reason field. Use "Hire" for initial appointments and<br>"Rehire" if the student is returning to a previously held position. |
| 2 | Pay Group*  | Select from the drop-down menu. For Unit 11 employees, please select<br>Student Payroll (STU). This field integrates with the PeopleSoft Payroll,<br>Pay Group field.                                                  |

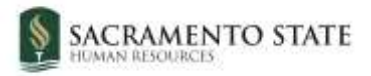

| #        | Field                     | Information                                                                                                    |
|----------|---------------------------|----------------------------------------------------------------------------------------------------|
| 3        | Offer Approval<br>Type*   | This field determines the Offer Approval Process used to approve the offer card. Select <b>"SA"</b> from the drop-down menu.                                                                                                    |
| 4        | Onboarding Form           | This field refers to the New Hire Starter Form. This is a shared form across<br>the system. If the student is a current employee or has previously worked<br>for Sac State within the last 12 months, do not make a selection.<br>Otherwise, select the <b>"Base New Hire Data Form_V2020."</b> |
| 5        | Onboarding Portal         | This field determines the Onboarding Portal used to approve the offer card. Select <b>"SA Onboarding Portal"</b> from the drop-down menu.                                                                                                    |
| 6        | Onboarding<br>Workflow    | This field determines the Onboarding Workflow used to approve the offer card. Select <b>"SA-Unit 11 Onboarding Workflow"</b> from the drop-down menu.                                                                                                    |
| 7        | Reports to:*              | This is auto populated from the Job Card. This person gets notification of offer acceptance and onboarding task progress. Enter or search for the appropriate user.                                                                                                    |
| 8-<br>10 | Onboarding<br>Delegate(s) | Back-up for the Reports To person who can perform the same onboarding tasks if necessary. Enter or search for the appropriate user. If an onboarding delegate is specified, both hiring manager and delegate receive email reminders for onboarding tasks.                                      |

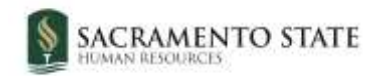

## **Offer Progress**

#### This section is completed by Employment Services. Please skip.

|                                |                      | OFFER            | PROGRES      | S                 |    |   |
|--------------------------------|----------------------|------------------|--------------|-------------------|----|---|
|                                | The following field  | s will require m | anual upda   | tes               |    |   |
| Verbal offer<br>extended:      | 🔿 Yes 🛛 No           |                  |              |                   |    |   |
| Date verbal offer<br>extended: |                      | Ċ                |              |                   |    |   |
| Verbal offer<br>accepted:      | 🔿 Yes 🛛 No           |                  |              |                   |    |   |
| Date verbal offer<br>accepted: |                      | Ċ                | 1            |                   |    |   |
|                                | The following field  | s will be autom  | atically upd | lated by the syst | em |   |
| Offer accepted:                | 🔿 Yes 🧿 No           |                  |              |                   |    |   |
| Date offer accepted:           |                      | Ċ                | 1            |                   |    |   |
| Offer declined:                | O Yes ONo            |                  |              |                   |    |   |
| Date offer declined:           |                      | ė                | <b>İ</b>     |                   |    |   |
| Offer documents                |                      |                  |              |                   |    |   |
| ODocuments attache             | d to the offer annea | r in the section | helow        |                   |    |   |
| obocuments attache             | a to the oner appea  | i in the section | Derow.       |                   |    |   |
| Add document                   | Merge document       | 0                |              |                   |    |   |
| Document                       | Date                 |                  | Size         | Category          |    |   |
| Document library:              |                      |                  |              |                   |    |   |
|                                |                      |                  |              |                   |    | - |

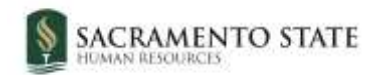

### Offer card – Approval Process

| * Approval process - Campus   |   |                                   |     |                                 |    |     |
|-------------------------------|---|-----------------------------------|-----|---------------------------------|----|-----|
| Hiring Manager:*              | 1 | Pat Hughes                        | Q.8 |                                 |    |     |
|                               |   | Emeil address: pathughes@csus.e   | du  | - W                             |    |     |
| Approval process - Campus:    | 2 | SA-Unit 11 Offer Approval Process |     | ~                               |    |     |
| 1. Office of Grad Studies:    |   |                                   |     | Brie Kline                      | 9  |     |
|                               |   |                                   |     | Email address: b.kline@csus.edu |    | . * |
| 2. Student Employment Office: |   | 5                                 |     | Zitlały Haklitch-Marin          | 90 |     |
|                               |   |                                   |     | Email address: z.marin@csus.edu |    |     |

| # | Field            | Information                                                                                                    |
|---|------------------|----------------------------------------------------------------------------------------------------|
| 1 | Hiring Manager   | This field shows the originator of the offer. Change this field only if you are changing ownership of the offer process.                                                              |
| 2 | Approval process | There are two options for Unit 11 offers. "SA-Unit 11 Offer Approval Process" for domestic students and "SA-Unit 11 International Student Offer Approval" for international students. |
| 3 | Approvers        | Do not adjust listed approvers.                                                                                                    |

#### Offer card – Submission

After all necessary fields on the Offer Card are filled and an approval process is selected, click "Submit" at the bottom of the Offer Card window. This will initiate the offer approval process and send a notification to the approver first in queue.

#### What happens next/Submitting Recruitment Documents

- The offer approval process begins.
- After offer is approved instructions will be given to student being offered the Unit 11 position to 1) Accept the offer in PageUp, 2) Complete the Base New Employee Data

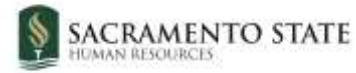

form if not a previous Sac State employee and 3) complete new hire paperwork and I-9 verification with the Student Employment Office.

- If the new hire is an international student, additional instructions will be given instructing the student to obtain a Social Security Card.
- Your Employment Services team will assist with the offer process and onboarding.
- Departments must check the student's applicant status to determine when the department can move forward with submitting TAE transaction. For new hires, the application status will be "appointment notification accepted, form completed". For rehires, the application status will be "formal offer accepted".

#### **Revise an offer**

If the applicant wants to renegotiate the offer, or if other changes are required, the offer must be revised.

Revising the offer requires two application status changes for recording purposes and to trigger the actions needed for the revision.

#### How to Revise an offer

- 1. Set the application status to **Revised offer**.
- 2. Renegotiate the offer with the applicant.
- 3. Set the application status to **Prepare offer to Extend**.
- 4. Update the offer card.
- 5. Resubmit the offer for approval.

#### Free a position after a declined offer

If you want to make an offer to an applicant after another applicant has already declined the offer, you see a message indicating that no positions are available.

Only administrators can remove the offer. Removing the offer also removes all records of the offer.

You need to be able to free up the position so that you can make an offer to another applicant without removing the offer.

To do this, you can:

- Free the position
- Create another position

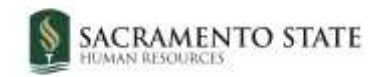

#### When to free a position

- You have made an offer to an applicant, who has declined the offer.
- You want to make an offer to another applicant.

#### How to free the position

- 1. Open the job requisition.
- 2. Click on the name of the applicant who declined the offer. The Applicant card opens.

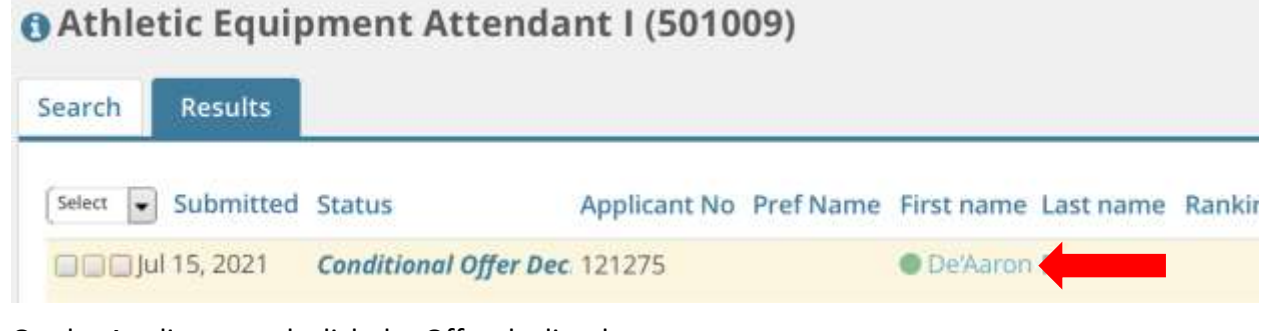

3. On the Applicant card, click the Offer declined status.

| inuu profile     | Add Base      |                     |     |                           |          |
|------------------|---------------|---------------------|-----|---------------------------|----------|
| lew profile      | Add mags      |                     |     |                           |          |
|                  | 95826,        | United States       |     |                           |          |
| mail             | hometh        | ire+dfox@gmail.com  |     | Applicant No              | 121275   |
| mployment sta    | tus -         |                     |     | Original source           | MathJobs |
| Zines comms      | hold          | Yes                 |     |                           |          |
| pplications      | History       | Scheduled emails    | CRM | Resume / CV               |          |
| <b>()</b> 501009 | - Athletic Eq | uipment Attendant I |     |                           |          |
| Date submitte    | ed            | Applied via         | 51  | atus changed Jul 23, 2021 |          |
| Jul 15, 2021     |               | MathJobs            | 0   | onditional Offer Declined |          |
| Resume / CV      |               | Form                |     |                           | ntined   |
|                  |               |                     |     |                           |          |

The offer card opens up.

- 4. Click Save & Close at the bottom of the Offer card.
- 5. Click **Done** to close the Applicant card.
- 6. Refresh the job requisition to confirm that the position is free.

| \$<br>SACRAMENTO STATE |
|------------------------|
| Positions:*            |

| Posit | ions:*                         |     |                | _         |                    |
|-------|--------------------------------|-----|----------------|-----------|--------------------|
| 1     | Position no                    |     | Type:*         | Applicant | Application status |
| 1     | Athletic Equipment Attendant I | Q 8 | Replacement \$ |           | ×                  |
|       | Position no: SA-00000415       |     |                |           |                    |

#### How to create another position

If freeing the position does not work, you can work around the issue by creating another position.

- 1. Open the job requisition.
- 2. In the **Number of Positions** section, enter "1" in the **New** or **Replacement** field.
- 3. Click Add more.
- 4. Enter the same position number in the Position no field, then click the Magnifying glass to ensure the blue box is filled.

|              |                            | Select the a                     | mount of positions required: N | ew (additional h | eadcount) or Replacem | ent   |
|--------------|----------------------------|----------------------------------|--------------------------------|------------------|-----------------------|-------|
| ositions:*   | Make sure the has the same | e new position<br>e position no. | an existing employee)          |                  |                       |       |
| Position no  |                            |                                  | Type:*                         | Applicant        | Application status    |       |
| Athletic Equ | uipment Attendant l        | Q.8                              | Replacement                    | 10.<br>1         | 8                     | Cance |
| Position no: | SA-00000415                | ÷                                |                                |                  |                       |       |
| Athletic Equ | uipment Attendant l        | Q .                              | New \$                         | Enter 1 or       | 8                     | Cance |
| Position no: | SA-00000415                | ¥.                               |                                | more             |                       |       |

5. Click **Submit & Exit** at the bottom of the job requisition.

#### **Approval**

If you use the same position number, you do not need to submit the new position for approval; the position was already approved.

#### What happens next

- The history of the declined offer is maintained on the Applicant card.
- You can move a candidate to the Prepare Offer status.

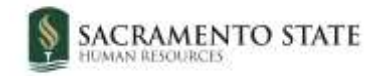

#### Appendix A – Exemption Requests

Occasionally there is need to request an exemption from some requirements related to Unit 11 hiring. There is an exemption request process built into PageUp to submit such a request. In order to submit an exemption request to the Office of Graduate studies, please follow these steps below:

1) Move Application Status to "Exemption Request Submission"

• Open the Applicant Card of the desired applicant in need of an exemption request. Click on the current application status in the job tile in question:

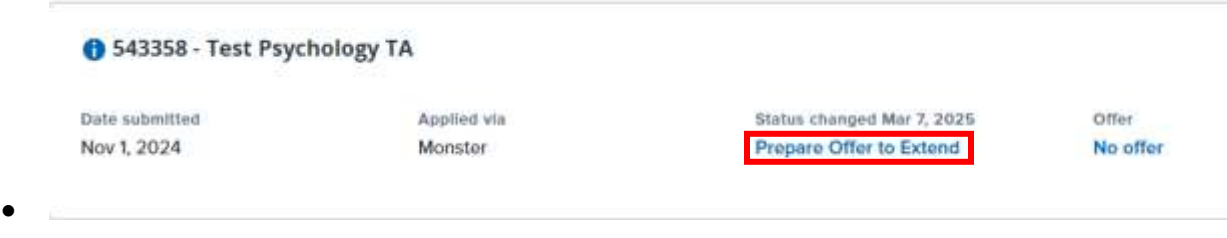

• The Change application status window will pop up. Select "Exemption Request Submission" and click "Next."

2) Complete form on Confirm Status Change window

• The Confirm status change window will pop up with several fields. Change the "Email From" field to your email address:

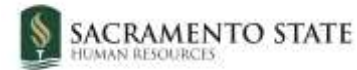

.

| You are about to move Sally                                                                                                    | Sunday to a different                          | t status:                                                                        |   |
|----------------------------------------------------------------------------------------------------|------------------------------------------------|----------------------------------------------------------------------------------|---|
|                                                                                                    | From status:                                   | Prepare Offer to Extend                                                          |   |
|                                                                                                    | To status:                                     | Exemption Request Submission                                                     |   |
| Communication template:                                                                                                    | – No template –                                | *                                                                                |   |
| Email: Applicant: O Yes                                                                                                    | D No                                           |                                                                                  | _ |
|                                                                                                    |                                                |                                                                                  |   |
| A No SMS will be sent to th                                                                                                    | e applicant as they do                         | not with to receive them                                                         |   |
| C NO SHO SHIT DE SERVID DI                                                                                                    | e applicant as they do                         | Hot was to receive them.                                                         |   |
| Additional users from Job:                                                                                                    | 9 Yes Q No                                     |                                                                                  |   |
|                                                                                                    |                                                |                                                                                  |   |
| Additional users from Job                                                                                                    |                                                |                                                                                  |   |
| Administrative Support                                                                                                    | 12                                             | Hiring Administrator                                                             |   |
| and the second second s |                                                |                                                                                  |   |
| HR/Faculty Affairs Res                                                                                                    | presentative                                   | Reports to Supervisor Name                                                       |   |
| <ul> <li>HR/Faculty Affairs Re</li> <li>Search Committee Ch</li> </ul>                                                                                                    | presentative<br>iair                           | <ul> <li>Reports to Supervisor Name</li> <li>Search Committee Member</li> </ul>  |   |
| HR/Faculty Affairs Re     Search Committee Ch                                                                                                    | presentative<br>nair                           | Reports to Supervisor Name     Search Committee Member                           |   |
| HR/Faculty Affairs Re     Search Committee Ch     Additional users from Dffg                                                                                                    | presentative<br>air<br>Pr                      | Reports to Supervisor Name     Search Committee Member                           |   |
| HR/Faculty Affairs Re     Search Committee Ch     Additional users from Offic     Ornboarding Delegate                                                                                                    | presentative<br>laur<br>III<br>III             | Reports to Supervisor Name     Search Committee Member     Onboarding Delegate 3 |   |
| EIR/Faculty Affairs Re     Search Committee CP     Additional users from Offi     Orboarding Delegata     Reports To                                                                                                    | presentative<br>iair<br>II<br>II               | Reports to Supervisor Name     Search Committee Member     Onboarding Delegate 3 |   |
| EIR/Faculty Affairs Re     Search Committee CP Additional users from Offi     Orboarding Delegata     Reports To     Other additional users                                                                                                    | presentative<br>iair<br>III<br>III             | Reports to Supervisor Name     Search Committee Member     Onboarding Delegate 3 |   |
| EIR/Faculty Affairs Re     Search Committee O Additional users from Offi     Onboarding Delegate     Reports To     Other additional users                                                                                                    | presentative<br>lair<br>Pr<br>2                | Reports to Supervisor Name  Search Committee Member  Onboarding Delegate 3       |   |
| EIR/Faculty Affairs Re     Search Committee O  Additional users from Offic     Orboarding Delegata     Reports To  Other additional users  Emeil from:*                                                                                                    | presentative<br>iair<br>iz<br>no-reply@csus.ed | Reports to Supervisor Name  Search Committee Member  Onboarding Delegate 3       |   |
| EIR/Faculty Affairs Re     Search Committee O  Additional users from Offi     Oroboarding Delegate     Reports To     Other additional users  Emeil from:*  Emeil subject:*                                                                                                    | no-reply@csus.ed                               |                                                                                  |   |

- Do not change other radio buttons unless you want additional users copied on the form.
- The form is housed in the Email Body field of the window. Read the instructions and questions carefully and answer all that apply.

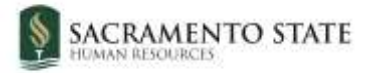

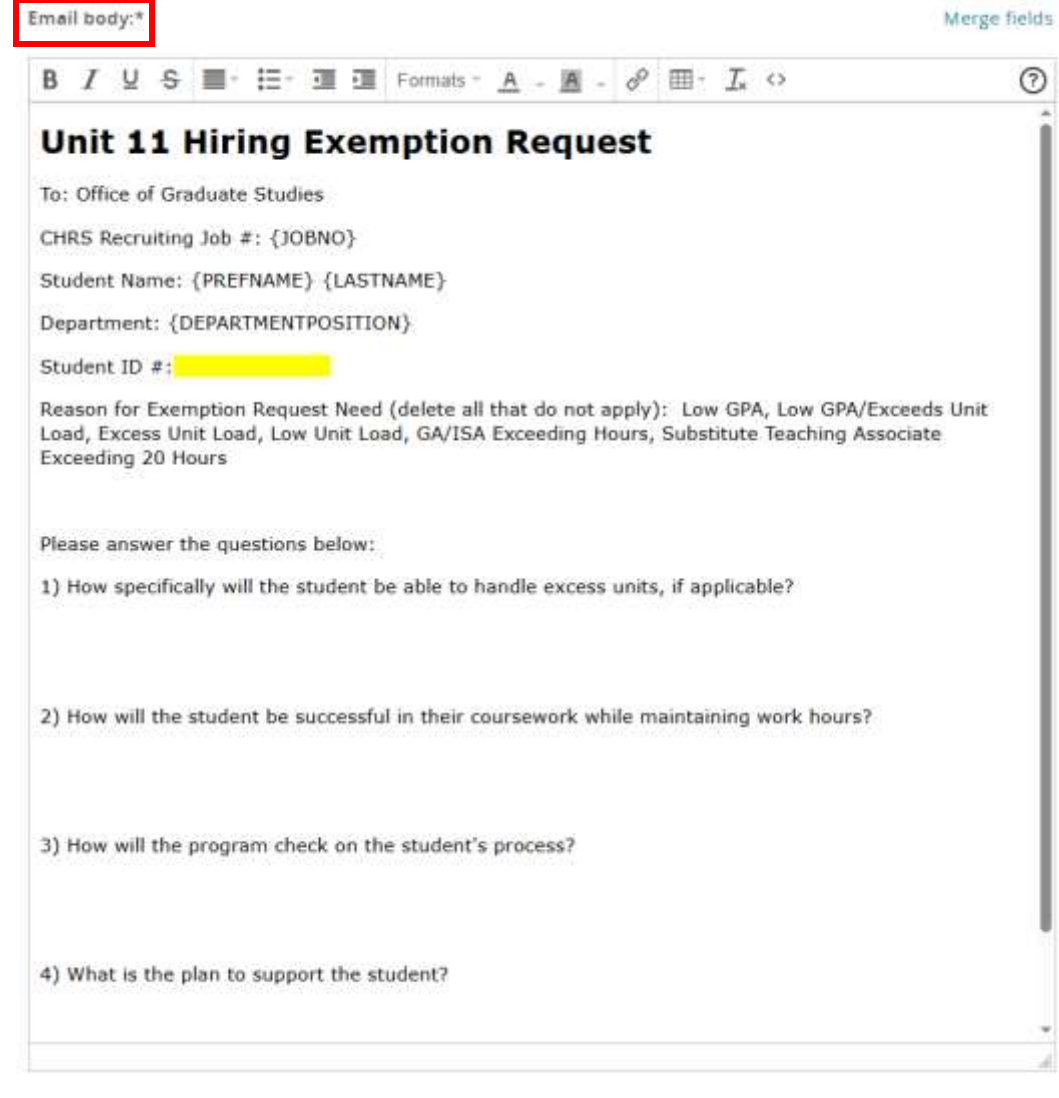

• You can expand the email body window with the dotted triangle in the bottom right corner of the field:

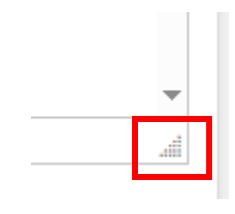

• When complete, click "Move now" on the bottom of the window. The form will be routed to Office of Graduate Studies for review.

3) Check your email and candidate's application status for results of OGS review. OGS will review and then update the application status to either "Exempt Request Approved" or "Exemption Request Denied".